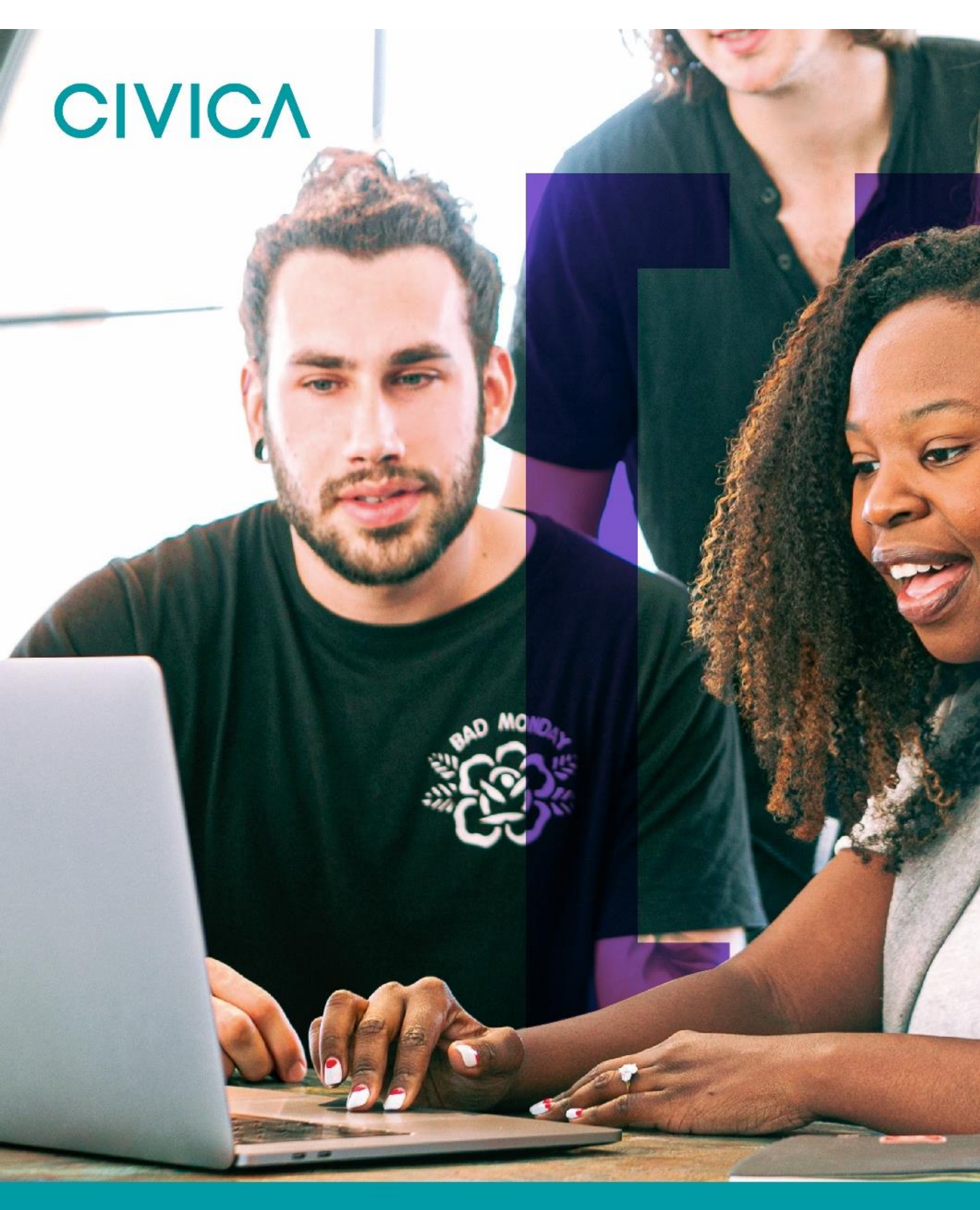

**OPAS G2** Management Referral – Manager Process Only Updated October 2023

### Public

# CIVICA

## Contents

| Introduction                               | 3        |
|--------------------------------------------|----------|
| Using the G2 System                        | 4        |
| Management Referrals                       | 5        |
| Creating a Referral                        | 6        |
| Consent<br>Pre-Consent                     | 10<br>10 |
| Status Updates as OH Progress the Referral | 12       |
| Receiving A Response from the OH Team      | 15       |
| Interim Updates                            | 17       |
| Document Control                           | 18       |
| Copyright Notice:                          | 18       |

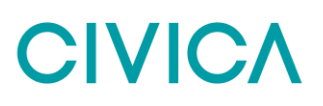

## Introduction

This guide is to details how a user of the OPAS G2 uses Management Referral Configuration in G2.

The guide will explain the following information:

- Using the G2 System
- Creating a Referral
- Consent

## Using the G2 System

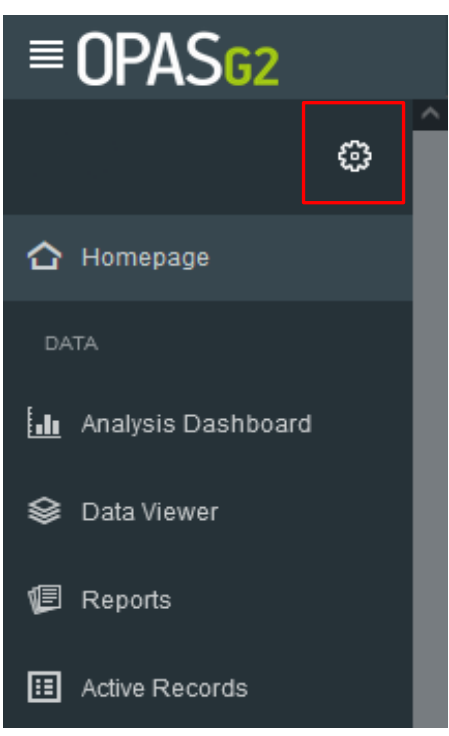

Use the Menu on the left-hand side as the main navigation through the system.

This user guide focuses on Management Referral from the Manager point of view.

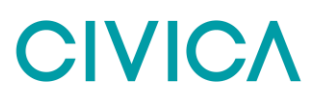

## **Management Referrals**

### Log in as a Manager

Upon logging in, the Homepage will chart the Active Management Referrals you have open and their corresponding status

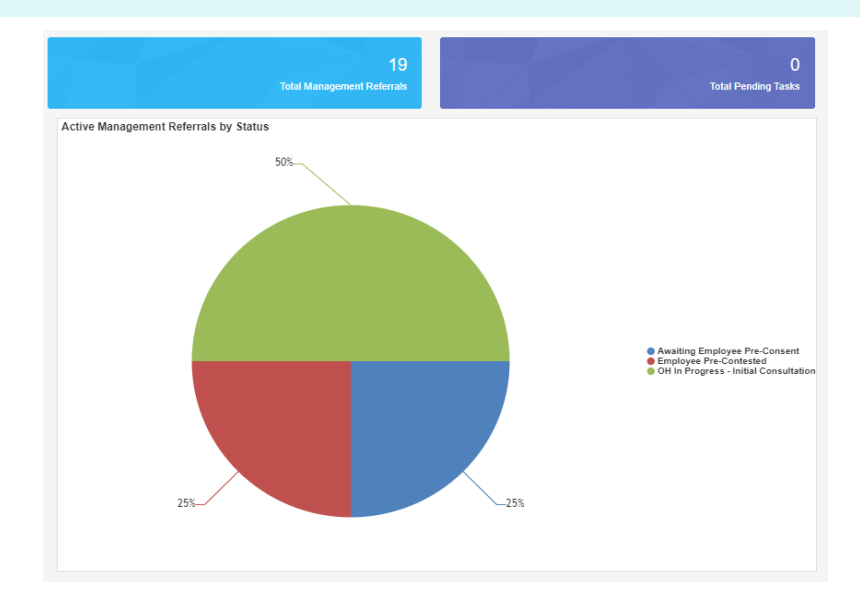

The right-hand side of the screen will show recent management Referrals. Select the Referrals from here or select the '**Total Management Referrals**' blue panel at the top of the screen to show all of your referrals.

| Active Management Referrals (3)       |                | Name       | See more |
|---------------------------------------|----------------|------------|----------|
| Status                                | Employee       | Triaged    | 🕩 Open   |
| Under OH Review                       | John Woodwood  | 11/01/2022 |          |
| Status                                | Employee       | Triaged    | 🕩 Open   |
| OH In Progress - Initial Consultation | Henrietta Owen | 13/01/2022 |          |
| Status                                | Employee       | Triaged    | 🕑 Open   |
| OH In Progress - Initial Consultation | Test Test      | 25/01/2022 |          |

## **Creating a Referral**

| From the Referrals Menu on the left-hand side s        | select ' <b>Manaç</b> | gement Re | eferral' |  |
|--------------------------------------------------------|-----------------------|-----------|----------|--|
| REFERRALS                                              |                       |           |          |  |
| 🧕 Manage                                               | ment Referral         |           |          |  |
| Select ' <b>Create</b> ' from the top right-hand side. | €<br>Create           |           |          |  |
| Complete all of the 'Referral Details'                 |                       |           |          |  |

The first section will ask about the referrer. Please note the information will be automatically filled out with the login being used.

Mandatory questions are signified with a red Asterix \*

Details of the Referrer & Additional Contributors (0)

| Details of the Referrer                                                                   |                    |
|-------------------------------------------------------------------------------------------|--------------------|
| Current information held about the Referrer associated with this record                   |                    |
| Full Name                                                                                 | Employment Details |
| Bob Smith (CS86320)                                                                       | Line Manager       |
| Email Address                                                                             | Telephone Number   |
| g2.referrer@gmail.com                                                                     | 01312 117758       |
| As this is yourself, if any of the details are incorrect, you can update them here Update |                    |

Additional Contributors can be added if needed, they will need be able to see the final OH advice.

#### Additional Contributors

Adding personnel as additional contributors will grant them rights to edit this referral record as though they were the referrer. They will also be able to receive any specific communications that have been configured.

| i     | Only personnel records with valid Manager or HR user accounts<br>The details shown in the grid will be visible to all users granted a | can be added<br>access this record. |               |                  |     |
|-------|----------------------------------------------------------------------------------------------------|-------------------------------------|---------------|------------------|-----|
| Enter | the Name or Date of Birth of a person you wish to add as an addition                                                                  | al contributor                      |               |                  | Add |
| Nar   | ne (Reference)                                                                                                    | Employment Details                  | Email Address | Telephone Number |     |
| No a  | additional contributors have been specified for this referral                                                                         |                                     |               |                  |     |

Next, the employee's details need to be added to the referral, along with the reason for referral.

| Given Nam   | ne *          | Family Name *             |   |
|-------------|---------------|---------------------------|---|
| Date Of Bir | th            | National Insurance Number |   |
|             | DD/MM/YYYY    |                           |   |
| Job Title * |               | Employment Location *     |   |
|             |               | •                         | ~ |
| Email Addr  | ress *        | Telephone Number          |   |
|             |               |                           |   |
| Home Add    | ress          |                           |   |
| <b>+</b> A  | Address input | 8                         |   |
| Pesson      | for Referral  |                           |   |

Scroll down and complete all sections relevant to the referral, working environment, absence details and Job Role Specifications.

Finally complete the 'Advice required from Occupational Health', attach any required documents and complete the declaration.

| Please s   | elect the ques  | stions from the list below which you wish the OH department to answer in regards to this referral.                               |
|------------|-----------------|----------------------------------------------------------------------------------------------------|
| Is the em  | nployee medio   | ally fit for their current role?                                                                                                 |
| Yes        | No              |                                                                                                    |
| Would ar   | ny adjustment   | s and/or restrictions to the employee's working environment be appropriate to improve their ability to fulfil their current role |
| Yes        | No              |                                                                                                    |
| What are   | the expected    | timescales for the employee regaining fitness for work?                                                                          |
| Yes        | No              |                                                                                                    |
| Does the   | employee ha     | we any long term underlying health condition(s) which affect their fitness for work?                                             |
| Yes        | No              |                                                                                                    |
| Does the   | Equality Act 2  | 2010 (previously the Disability Discrimination Act) apply to this employee?                                                      |
| Yes        | No              |                                                                                                    |
| If the emp | ployee is not f | it to return to work, is ill health retirement a suitable option to consider?                                                    |
| Yes        | No              |                                                                                                    |
|            |                 |                                                                                                    |

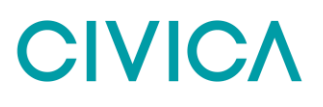

The user does not have to select all the questions but just select yes to those which require an answer to.

Additional questions can also be submitted using the 'Add Additional Questions' button.

**Note:** Whilst the G2 system does not restrict the number of questions that can be submitted we would expect most referrals to have no more than 6 questions. However, it is acknowledged that more complex referrals may require more than 6 questions to be submitted when making the referral.

Where more than 6 questions are submitted it may be appropriate for the clinician reviewing the referral to recommend a 90-minute consultation, so that APOHS (Avon Partnership Occupational Health Service) has sufficient time to assess and respond fully to all questions submitted. This inevitably will impact on the overall capacity APOHS has and may see delays in arranging consultations for other referrals submitted.

APOHS therefore would encourage managers, where appropriate, to submit referrals where no more than 6 questions are included within the referral, whilst also ensuring the questions are succinct but clearly articulates the issue(s) and advice required.

| The Manager must confirm if the                                             | ey have or don'i                              | t have the emplo                            | oyee cons              | sent        |                 |       |
|-----------------------------------------------------------------------------|-----------------------------------------------|---------------------------------------------|------------------------|-------------|-----------------|-------|
| Do you have the employees con<br>Yes No                                     | nsent for Occupa                              | ational Health to                           | contact th             | em regardir | ng this referra | al? * |
| Once all sections are complete s<br><b>Note</b> – the referral can be saved | select ' <b>Submit</b> t<br>d at any point us | <b>to OH'</b> from the<br>sing the save icc | top right.<br>on here. |             |                 |       |
|                                                                             | Save Referral                                 | Submit to OH                                | Close                  |             |                 |       |
|                                                                             |                                               |                                             |                        |             |                 |       |

Confirm submission of the Referral by selecting 'OK'

| Confirm submission of Referral to OH                                                                                               |                          |
|----------------------------------------------------------------------------------------------------|--------------------------|
| Once you have submitted this referral to Occupational Health, you will no lo further changes to the information you have provided. | nger be able to make any |
| Are you sure you wish to submit this referral now?                                                                                 |                          |
|                                                                                                    | Cancel                   |

Confirmation that the Management referral has saved will display.

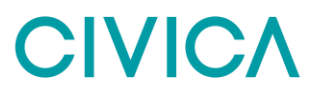

The confirmation will also detail any automated communications that have been sent.

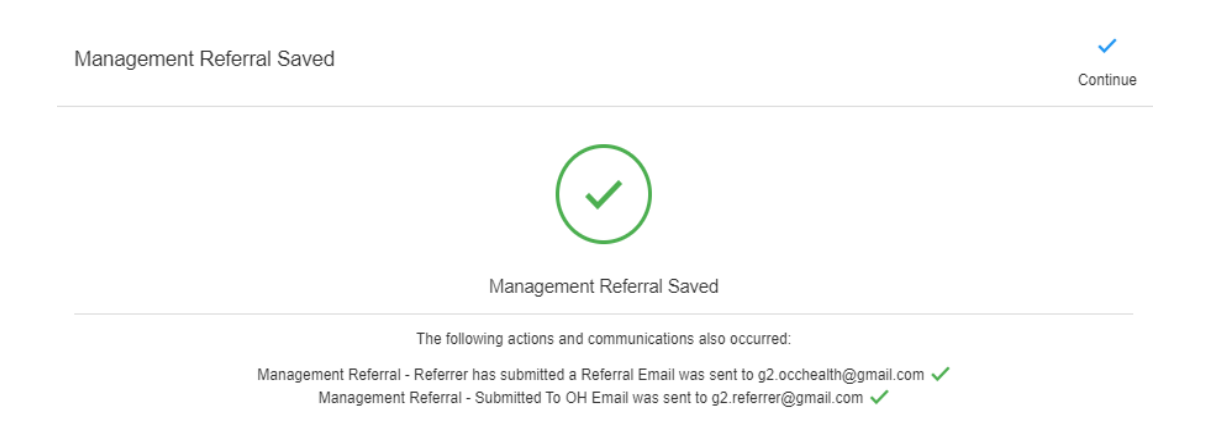

### Select 'Continue'

### The Management Referral Dashboard will display

| Management Referral [              | Dashboard      |                               |                    |                                 |                                     |                      |               | Geate                   |
|------------------------------------|----------------|-------------------------------|--------------------|---------------------------------|-------------------------------------|----------------------|---------------|-------------------------|
| Recently Finished                  | Pending        | Requires Further Information  | Awaiting OH Triage | 2 In Progress                   | Awaiting Consent                    | Awaiting Pre-Consent | Tritters Sear | ch Name<br>Archived     |
| O Awaiting OH Triage               | -              |                               | These records h    | ave been submitted and are w    | aiting to be reviewed by the OH tea | n                    |               | 0                       |
| Submitted to OH                    | Employee Nan   | ne                            |                    | Referral Typ                    | e                                   |                      |               | Actions                 |
| 11/01/2022<br>13 days 23 hours ago | John Woodwo    | od                            |                    | Fitness For                     | Work                                |                      |               | Open                    |
| ⊘ In Progress                      |                |                               | These rec          | cords are currently being proce | ssed by the OH team                 |                      |               | 0                       |
| Accepted by OH                     | Employee Name  | Current State                 | R                  | eferral Type                    |                                     |                      |               | Actions                 |
| 13/01/2022<br>12 days 5 hours ago  | Henrietta Owen | Awaiting Initial Consultation | F                  | itness For Work                 |                                     |                      |               | Open                    |
| 25/01/2022<br>0 days 4 hours ago   | Test Test      | Awaiting Initial Consultation | s                  | upport To Remain At Work        |                                     |                      |               | Open                    |
| Awaiting Consent                   |                |                               |                    |                                 |                                     |                      |               |                         |
| O Awaiting Pre-Consent             |                |                               |                    |                                 |                                     |                      |               |                         |
| Employee Pre-Contested             |                |                               |                    |                                 |                                     |                      |               | nd to calculate total 👩 |
| Archived                           |                |                               |                    |                                 |                                     |                      |               |                         |

The submitted Referral will now display under 'Awaiting OH Triage'.

The progress of the submission can be monitored using the blue bars

Management Referrals can be deleted after submission. However, they cannot be deleted once OH triage the submission.

## Consent

### **Pre-Consent**

Pre-consent is a feature that can be turned on or off in the G2 system. If Pre-consent is turned on when the Referrer has completed the referral, an email will be sent to the employee asking for their consent.

Its only when the employee gives their consent will the referral arrive with the OH department.

Pre-Consent can only be turned on or off by a Administrator

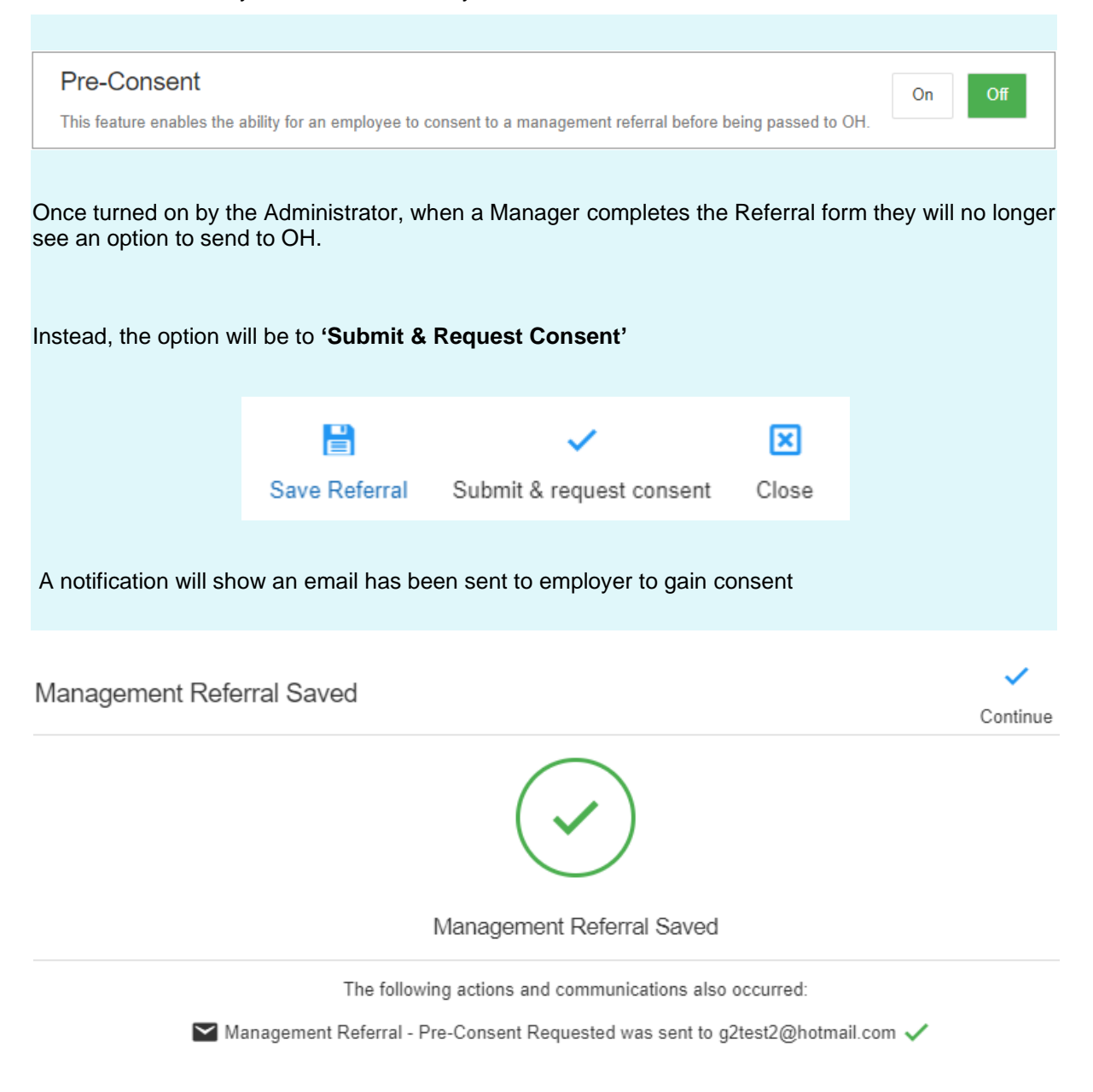

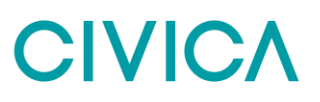

### In the Management Referral Dashboard, the referral will now be marked as "Awaiting Pre-Consent"

| O Awaiting Pre-Consent        | These ar      | e referrals awaiting the employee's p | re-consent                           |         |
|-------------------------------|---------------|---------------------------------------|--------------------------------------|---------|
| Requested Consent             | Employee Name | Referrer Name                         | Referral Type                        | Actions |
| <b>28/01/2022</b><br>01:52 PM | Bob Smith     | Leah Birchall                         | Frequent Short Term Sickness Absence | Open    |

The Employee will now receive an email asking for their consent

# CIVICA

## **Status Updates as OH Progress the Referral**

| As the ref<br>able to se                                                                                                    | erral is pr<br>e any clin                                                                                                    | ogressed by the<br>lical information,                                                                                               | OH Team the sta<br>but you will be ab                                                                                                    | tus of the referral will update. You will not<br>le to see a timeline of events.                                                                                                    | be                                                                                            |
|----------------------------------------------------------------------------------------------------|----------------------------------------------------------------------------------------------------|----------------------------------------------------------------------------------------------------|----------------------------------------------------------------------------------------------------|----------------------------------------------------------------------------------------------------|-----------------------------------------------------------------------------------------------|
| Select eith                                                                                                    | her of the                                                                                                    | 'Management F                                                                                                    | Referrals' options                                                                                                    | s from the homepage                                                                                                    |                                                                                               |
|                                                                                                    |                                                                                                    | Ū                                                                                                    | •                                                                                                    | 1 0                                                                                                    |                                                                                               |
|                                                                                                    |                                                                                                    |                                                                                                    |                                                                                                    |                                                                                                    |                                                                                               |
| - 🧕 N                                                                                                    | lanagen                                                                                                    | nent Referral                                                                                                    |                                                                                                    | 18                                                                                                    |                                                                                               |
|                                                                                                    | -                                                                                                    |                                                                                                    |                                                                                                    | Total Management Referrals                                                                                                    |                                                                                               |
|                                                                                                    |                                                                                                    |                                                                                                    |                                                                                                    |                                                                                                    |                                                                                               |
|                                                                                                    |                                                                                                    |                                                                                                    |                                                                                                    |                                                                                                    |                                                                                               |
| The Man                                                                                                    | aamont                                                                                                    | Poforral Dachh                                                                                                    | oord will display                                                                                                    |                                                                                                    |                                                                                               |
|                                                                                                    | agement                                                                                                    | Referral Dashb                                                                                                    | oard will display.                                                                                                    |                                                                                                    |                                                                                               |
|                                                                                                    |                                                                                                    |                                                                                                    |                                                                                                    |                                                                                                    |                                                                                               |
| Manager                                                                                                    | famel Daabha and                                                                                                    |                                                                                                    |                                                                                                    |                                                                                                    | ⊕                                                                                             |
| Management Re                                                                                                    | terral Dashboard                                                                                                    |                                                                                                    |                                                                                                    |                                                                                                    | Create                                                                                        |
|                                                                                                    |                                                                                                    |                                                                                                    |                                                                                                    | <b>∀</b> Filters Search                                                                                                    | Name                                                                                          |
| 4 Recently Finished                                                                                                    | d Pending                                                                                                    | Requires Further Information                                                                                                    | Awaiting OH Triage                                                                                                    | Progress 2 Awaiting Consent 2 Awaiting Pre-Contsen 2 Employee Pre-Contested                                                                                                    | ? Archived                                                                                    |
| ⊘ Recently Finished                                                                                                    | -                                                                                                    | -                                                                                                    |                                                                                                    | 0 0 0                                                                                                    | <u> </u>                                                                                      |
|                                                                                                    |                                                                                                    |                                                                                                    |                                                                                                    |                                                                                                    | 0                                                                                             |
| Completed                                                                                                    | Status                                                                                                    | Employee Name                                                                                                    | These records have recently be<br>Referral Type                                                                                                    | en finished by the OH team and are ready for you to review                                                                                                    | Actions                                                                                       |
| Completed<br>25/07/2021<br>197 days 12 hours ago                                                                                                    | Status<br>Complete                                                                                                    | Employee Name<br>Jayce Noric                                                                                                    | These records have recently be<br>Referral Type<br>Long Term Sickness Absence                                                                                                    | en finished by the OH team and are ready for you to review                                                                                                    | Copen                                                                                         |
| Completed           25/07/2021           197 days 12 hours ago           23/08/2021           168 days 23 hours ago                                                                                                    | Status<br>Complete<br>Complete                                                                                                    | Employee Name<br>Jayce Noric<br>Virgil Rayben                                                                                       | These records have recently be<br>Referral Type<br>Long Term Sickness Absence<br>Frequent Short Term Sickness Absence                                                                                                    | en finished by the CH team and are ready for you to review                                                                                                    | Actions<br>Open<br>Open                                                                       |
| Completed           25/07/2021           197 days 12 hours ago           23/08/2021           168 days 23 hours ago           29/11/2021           71 days 2 hours ago                                                                                                    | Status<br>Complete<br>Complete<br>Complete                                                                                                    | Employee Name<br>Jayce Noric<br>Virgil Rayben<br>Danica Longstone                                                                   | These records have recently be<br>Referral Type<br>Long Term Sickness Absence<br>Frequent Short Term Sickness Absence<br>Returning To Work                                                                                                    | en finished by the CH learn and are ready for you to review                                                                                                    | Actions Open Open Open Open                                                                   |
| Completed           25/07/2021           197 days 12 hours ago           23/08/2021           168 days 23 hours ago           29/11/2021           71 days 2 hours ago           16/12/2021           53 days 11 hours ago                                                                                                    | Status<br>Complete<br>Complete<br>Complete                                                                                                    | Employee Name<br>Jayce Noric<br>Virgil Rayben<br>Danica Longstone<br>Linda Brem                                                     | These records have recently be<br>Referral Type<br>Long Term Sickness Absence<br>Frequent Short Term Sickness Absence<br>Returning To Work<br>Long Term Sickness Absence                                                                                                    | en finished by the CH learn and are ready for you to review                                                                                                    | Actions Open Open Open Open Open Open                                                         |
| Completed           25/07/2021           197 days 12 hours ago           23/08/2021           166 days 23 hours ago           29/11/2021           71 days 2 hours ago           15/12/2021           53 days 11 hours ago           ⓒ In Progress                                                                                                    | Status<br>Complete<br>Complete<br>Complete<br>Complete                                                                                                    | Employee Name<br>Jayce Noric<br>Virgil Rayben<br>Danica Longstone<br>Linda Brem                                                     | These records have recently be         Referral Type         Long Term Sickness Absence         Frequent Short Term Sickness Absence         Returning To Work         Long Term Sickness Absence         These records are compared to the second second | en finished by the CH team and are ready for you to review<br>e                                                                                                    | Actions<br>Open<br>Open<br>Open<br>Open                                                       |
| Completed           25:0772021           197 days 12 hours ago           23:08/2021           168 days 23 hours ago           29/11/2021           71 days 2 hours ago           55 days 11 hours ago           S5 days 11 hours ago           Completed by OH                                                                                                    | Status Complete Complete Compl | Employee Name<br>Jayce Noric<br>Virgil Rayben<br>Danica Longstone<br>Linda Brem                                                     | These records have recently be         Referral Type         Long Term Sickness Absence         Frequent Short Term Sickness Absence         Returning To Work         Long Term Sickness Absence         These records are c         Current State                                                                                                    | en finished by the CH team and are ready for you to review e urrently being processed by the CH team Referral Type                                                                                                    | Actions<br>Open<br>Open<br>Open<br>Open<br>Open<br>Open<br>Actions                            |
| Completed           25/07/2021           197 days 12 hours ago           23/08/2021           166 days 22 hours ago           29/11/2021           71 days 2 hours ago           15/12/2021           Sö days 11 hours ago           Iso lays 2 hours ago           15/12/2021           Sö days 11 hours ago           Iso lays 2 hours ago           Accepted by OH           21/12/2021           49 days 8 hours ago                                                                                                    | Status Complete Complete Compl | Employee Name Jayce Noric Jayce Noric Urigil Rayben Danica Longstone Linda Brem uployee Name xia Rosselerin                         | These records have recently be         Referral Type         Long Term Sickness Absence         Frequent Short Term Sickness Absence         Returning To Work         Long Term Sickness Absence         These records are of         Current State         Ongoing                                                                                                    | en finished by the CH team and are ready for you to review e e urrently being processed by the CH team Referral Type                                                                                                    | Actions<br>Open<br>Open<br>Open<br>Open<br>Open<br>Actions<br>Open                            |
| Completed<br>25:0772021<br>197 days 12 hours ago<br>23:08/2021<br>186 days 23 hours ago<br>29/11/2021<br>71 days 2 hours ago<br>29/11/2021<br>53 days 11 hours ago<br>In Progress<br>Accepted by OH<br>21/12/2021<br>47 days 11 hours ago                                                                                                    | Status Complete Complete Compl | Employee Name Jayce Nortc Jayce Nortc Urigil Rayben Danica Longstone Linda Brem uployee Name txia Rosselerin rbert Redmore          | These records have recently be         Referral Type         Long Term Sickness Absence         Frequent Short Term Sickness Absence         Returning To Work         Long Term Sickness Absence         These records are c         Current State         Ongoing         Awaiting Initial Consultation                                                                                                    | en finished by the CH learn and are ready for you to review e e urrently being processed by the CH tearn Referral Type Work Related III Heatth Long Term Sickness Absence                                                           | Actions<br>Open<br>Open<br>Open<br>Open<br>Actions<br>Open<br>Open                            |
| Completed           25/07/2021           197 days 12 hours ago           23/08/2021           168 days 23 hours ago           29/11/2021           71 days 2 hours ago           36/42/2021           53 days 11 hours ago           O In Progress           Accepted by OH           21/12/2021           47 days 8 hours ago           22/12/2021           47 days 11 hours ago           35 days 11 hours ago                                                                                                    | Status Complete Complete Compl | Employee Name Jayce Noric Jayce Noric Urigil Rayben Danica Longstone Linda Brem uployee Name robert Redmore stiah Springham         | These records have recently be       Referral Type       Long Term Sickness Absence       Frequent Short Term Sickness Absence       Returning To Work       Long Term Sickness Absence       Current State       Ongoing       Awaiting Initial Consultation       Ongoing                                                                                                    | en finished by the CH learn and are ready for you to review  e  urrently being processed by the CH learn  Referral Type  Work Related III Health Long Term Sickness Absence  Frequent Short Term Sickness Absence                   | Actions<br>Open<br>Open<br>Open<br>Open<br>Actions<br>Open<br>Open<br>Open                    |
| Completed           25:07/2021           197 days 12 hours ago           23:08/2021           165 days 23 hours ago           29/11/2021           71 days 2 hours ago           25:days 11 hours ago           Image: State ago           16/12/2021           5:3 days 11 hours ago           Image: State ago           16/12/2021           40 days 8 hours ago           21/12/2021           47 days 11 hours ago           03/01/2022           35 days 11 hours ago           03/01/2022           20 days 12 hours ago | Status Complete Complete Compl | Employee Name Jayce Noric Jayce Noric Urgil Rayben Danica Longstone Linda Brem Uployee Name robert Redmore siah Springham n Bolgard | These records have recently be         Referral Type         Long Term Sickness Absence         Prequent Short Term Sickness Absence         Returning To Work         Long Term Sickness Absence         Corrent State         Ongoing         Awaiting Initial Consultation                                                                                                    | en finished by the CH team and are ready for you to review  e  urrently being processed by the CH team  Referral Type  Work Related III Health Long Term Sickness Absence Frequent Short Term Sickness Absence Fitness For Work     | Actions<br>Open<br>Open<br>Open<br>Open<br>Actions<br>Actions<br>Open<br>Open<br>Open<br>Open |
| Completed<br>25:0772021<br>197 days 12 hours ago<br>23:08/2021<br>168 days 23 hours ago<br>29/11/2021<br>71 days 2 hours ago<br>15/12/2021<br>53 days 11 hours ago<br>21/12/2021<br>49 days 6 hours ago<br>22/12/2021<br>47 days 11 hours ago<br>22/12/2021<br>35 days 15 hours ago<br>10:01/2022<br>28 days 12 hours ago                                                                                                    | Status Complete Complete Compl | Employee Name Jayce Noric Jayce Noric Danica Longstone Linda Brem uployee Name toer Redmore slah Springham n Bolgard                | These records have recently be       Referral Type       Long Term Sickness Absence       Frequent Short Term Sickness Absence       Returning To Work       Long Term Sickness Absence       Current State       Congoing       Awaiting Initial Consultation       Awaiting Initial Consultation                                                                                                    | en finished by the CH learn and are ready for you to review  e  urrently being processed by the CH team  Referral Type  Work Related III Health  Long Term Sickness Absence  Frequent Short Term Sickness Absence  Fitness For Work | Actions<br>Open<br>Open<br>Open<br>Open<br>Actions<br>Open<br>Open<br>Open<br>Open            |

### You can see the status of any referral in the corresponding section

| O Awaiting OH Triage                      |               | These records have been submitted and are waiting to be reviewed by the OH team |         |  |
|-------------------------------------------|---------------|---------------------------------------------------------------------------------|---------|--|
| Submitted to OH                           | Employee Name | Referral Type                                                                   | Actions |  |
| <b>14/01/2022</b><br>24 days 17 hours ago | Ayla Greate   | Work Related Injury                                                             | Open    |  |

### Or use the filters to narrow down the number of referrals you have submitted reason or type

|                                                                          | $\nabla$ | Filters                      |              |  |  |
|--------------------------------------------------------------------------|----------|------------------------------|--------------|--|--|
| Referral Type                                                            | ę        | Status                       |              |  |  |
| None selected                                                            | ~        | None selected                | ~            |  |  |
| Q Search                                                                 | × In F   | Q Search ×                   | ^            |  |  |
| Fitness For Work                                                         | fini     | Pending                      | 1            |  |  |
| Frequent Short Term Sickness Absence                                     | - 12     | Awaiting Review              |              |  |  |
| Long Term Sickness Absence                                               |          | Awaiting OH Triage           |              |  |  |
| Returning To Work                                                        |          | Awaiting Further Information |              |  |  |
| Support To Remain At Work                                                |          | Resubmitted for OH Triage    |              |  |  |
| _                                                                        | ~        | _                            | $\checkmark$ |  |  |
| To review more details, select to 'OPEN' a refer                         |          |                              |              |  |  |
| The status will display at the top of the                                | page     |                              |              |  |  |
| You can review the details originally submitted on the left of the page. |          |                              |              |  |  |
|                                                                          |          |                              |              |  |  |
| Current Status: Under OH Review (More Info)                              |          |                              |              |  |  |

| Details of the Referrer & Additional Contributors (0)                              |                    | ~ |  |
|------------------------------------------------------------------------------------|--------------------|---|--|
|                                                                                    |                    |   |  |
| Details of the Referrer                                                            |                    |   |  |
| Current information held about the Referrer associated with this record            |                    |   |  |
| Full Name                                                                          | Employment Details |   |  |
| Bob Smith (CS86320)                                                                | Line Manager       |   |  |
| Email Address                                                                      | Telephone Number   |   |  |
| g2.referrer@gmail.com                                                              | 01312 117758       |   |  |
| As this is yourself, if any of the details are incorrect, you can update them here |                    |   |  |
| Update                                                                             |                    |   |  |

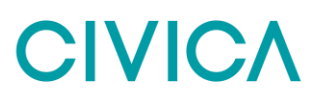

A timeline of events will show down the right-hand side of the page. This will update LIVE as appointments are added and completed.

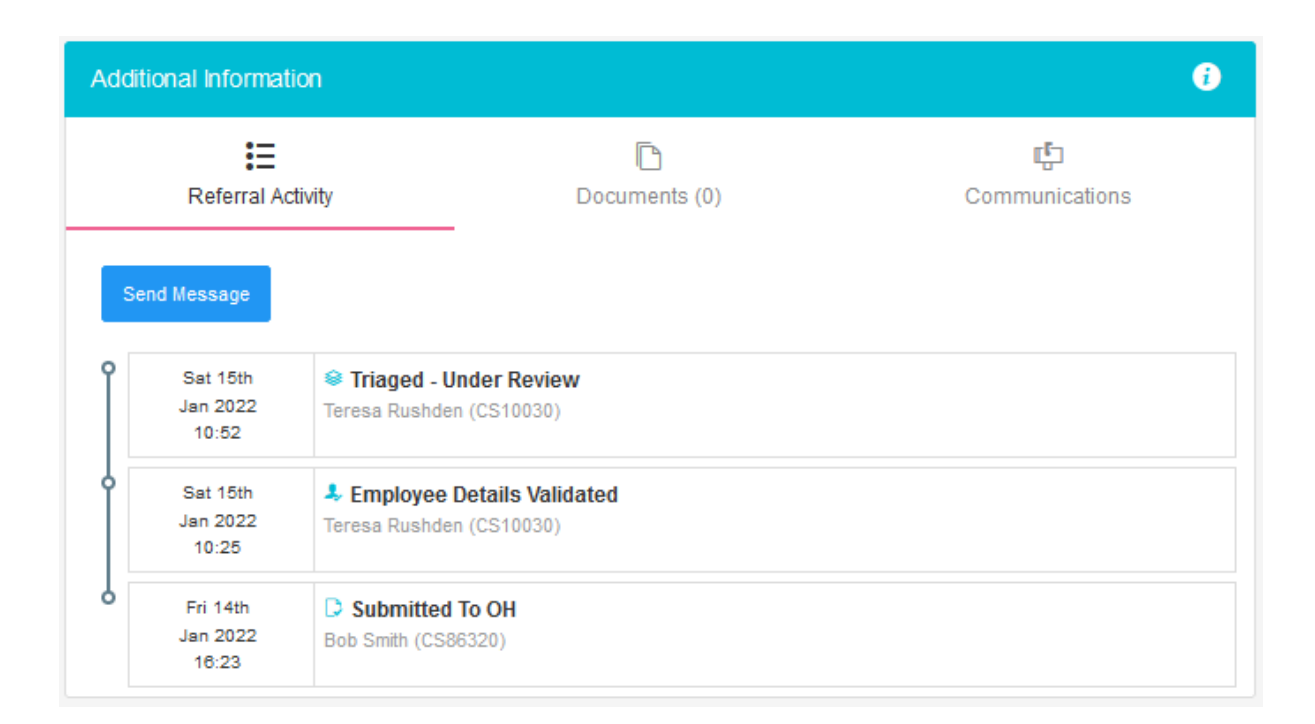

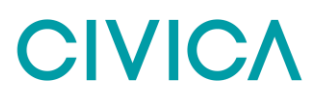

## **Receiving A Response from the OH Team**

Whenever a consultation is completed, and a corresponding update is completed to be shared with you as the referrer, this will be done via the application.

Please Note - This is pending Employee Consent being provided to share the report.

When a response/report is ready you will be notified by email. This will confirm the name of the employee and that a report is ready. No further information will be shared.

The referral may appear in the 'Recent Referrals' on the home page

If not select 'Management Referrals

👤 Management Referral

From the Dashboard select to '**Open'** the corresponding referral. This should be under '**Recently Completed**'

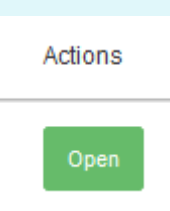

The timeline will show the referral is completed.

| Addit              | ional Informat                         | ion                            |                                         | Ð              |
|--------------------|----------------------------------------|--------------------------------|-----------------------------------------|----------------|
| EReferral Activity |                                        | tivity                         | Documents (0)                           | Communications |
| Se                 | nd Message<br>Sun 18th<br>Jul 2021     | Employee ga                    | ave consent for their manager to see th | ie OH advice   |
|                    | 16:23<br>Fri 16th<br>Jul 2021<br>04:27 | ✓ Employee<br>Rebecca Hyder    | consent requested<br>n (CS10026)        |                |
| 0                  | Wed 7th<br>Jul 2021<br>03:07           | Employee<br>Rebecca Hyder      | Details Validated<br>1 (CS10026)        |                |
| 6                  | Mon 5th<br>Jul 2021<br>23:58           | D Submitted<br>Maximiliano Sar | To OH<br>Idhurst (CS105743)             |                |

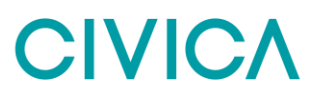

The main body of the page will display the original referral AND an OH advice section.

This is the feedback from the OH Team to you as the manager or referrer.

The OH Team will have answered the questions you requested, provided any further relevant information.

| OHAdvice                                                                                                    | COMPLETE V |
|----------------------------------------------------------------------------------------------------|------------|
| Is the employee medically fit for their current role?                                                                |            |
| The employee is fit to continue with their normal duties                                                             |            |
|                                                                                                    |            |
| Please provide any other recommendations and/or advice regarding this referral which has not been covered elsewhere? |            |
|                                                                                                    |            |
|                                                                                                    |            |
|                                                                                                    |            |

### And detailed any adjustments required

| Referral Outcome                                        |   |         |
|---------------------------------------------------------|---|---------|
| Outcome                                                 |   |         |
| Fit                                                     | ~ |         |
| Details of any required Adjustments and/or Restrictions |   |         |
| Adjustment / Restriction                                |   | Details |
| No adjustments or restrictions entered                  |   |         |

## **Interim Updates**

If the referral is still ongoing, but the OH Team wish to provide an interim update the same process as above will apply.

An email will be received confirming a response has been provided.

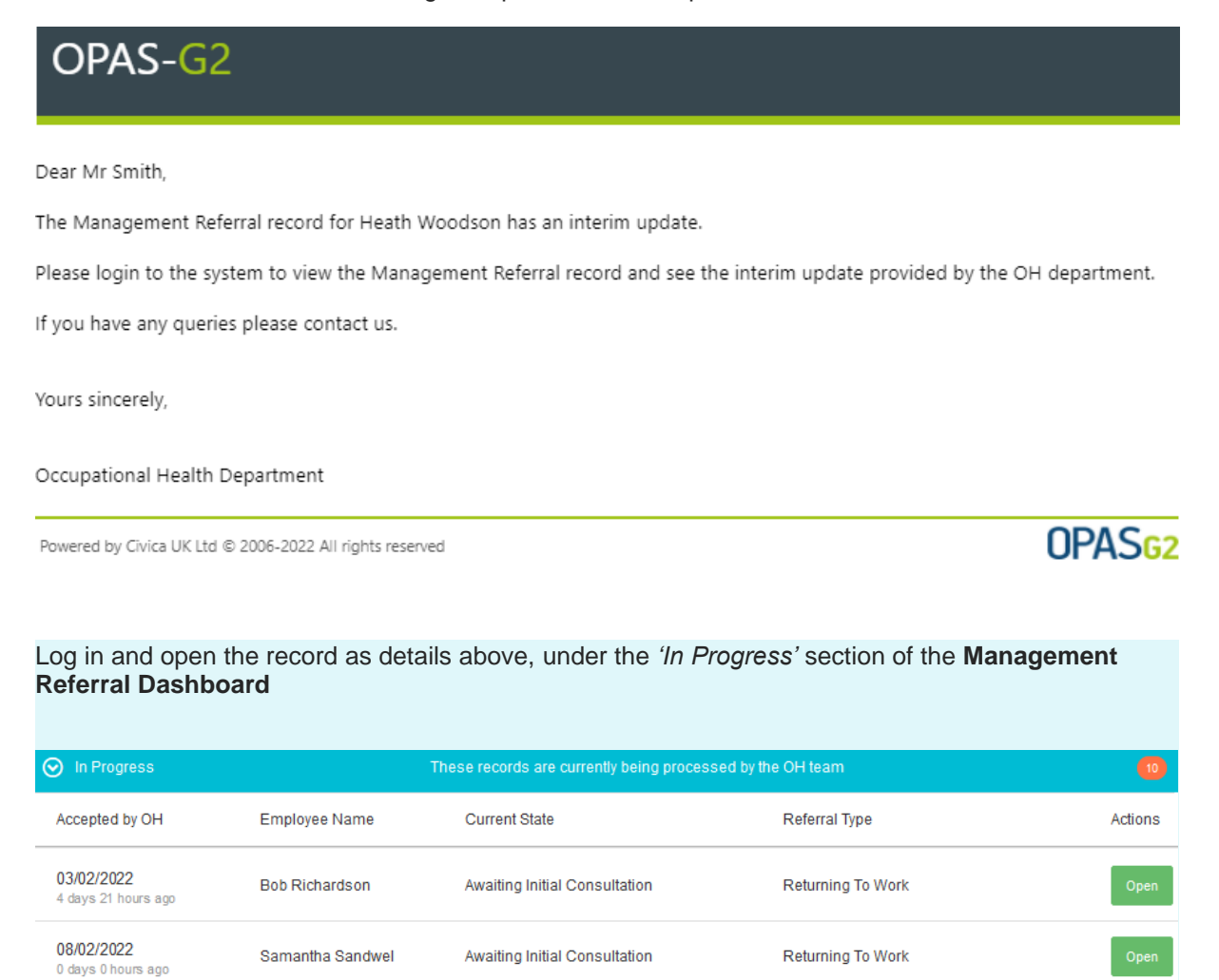

The Interim Updates will have the current state of 'Ongoing with Interim Update' and will have a

Fitness For Work

Ongoing with Interim Update

Click 'Open'

08/02/2022

0 days 0 hours ago

Heath Woodson

This provides the same information as the OH Advice detailed above but is an Interim report. The Referral is ongoing and the OH Team may yet have further consultations or actions with the employee

## **Document Control**

| Document Control: |                  |              |           |         |  |
|-------------------|------------------|--------------|-----------|---------|--|
| Version:          | Author:          | Date:        | Comments: | Status: |  |
| 1.0               | Jonathan Sidaway | 14/01/2022   |           |         |  |
| 1.1               | Rob Goodwin      | January 2023 |           |         |  |
| 1.2               | Rob Goodwin      | October 2023 |           |         |  |

## Copyright Notice:

The content of this document is protected by copyright © Civica UK Limited 2023. All rights reserved. You may not copy or replicate including extracts of it without Civica's written consent. You must not sell, share, copy or republish this document.

Copying of this document in any form is prohibited.

If you want further copies of this document, please make a request to the author shown on the front page.